## Como enviar seu projeto de extensão

1 – tenha os dados do professor responsável caso seja o estudante a preencher as informações.

2 – acesse o site da USF e clique no "foguete" ao término da página no canto esquerdo:

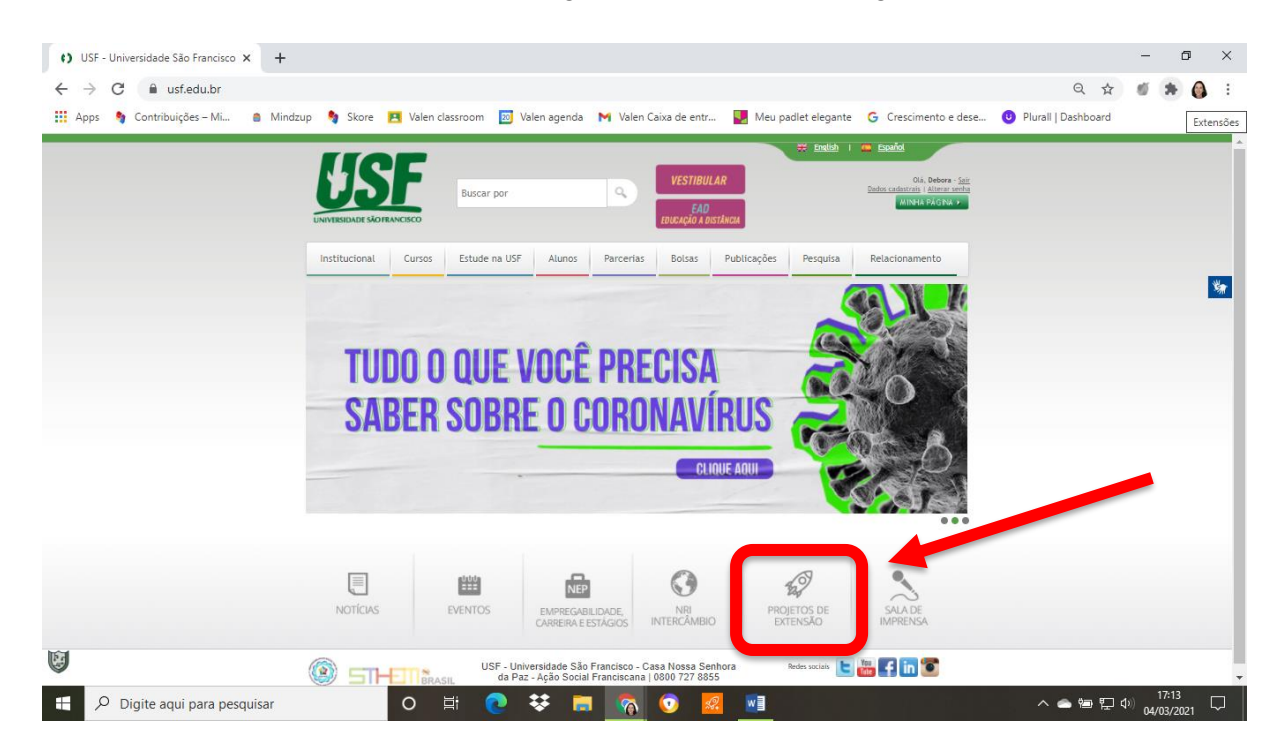

## A seguir, no lado esquerdo, escolha a opção: Envie seu projeto de Extensão

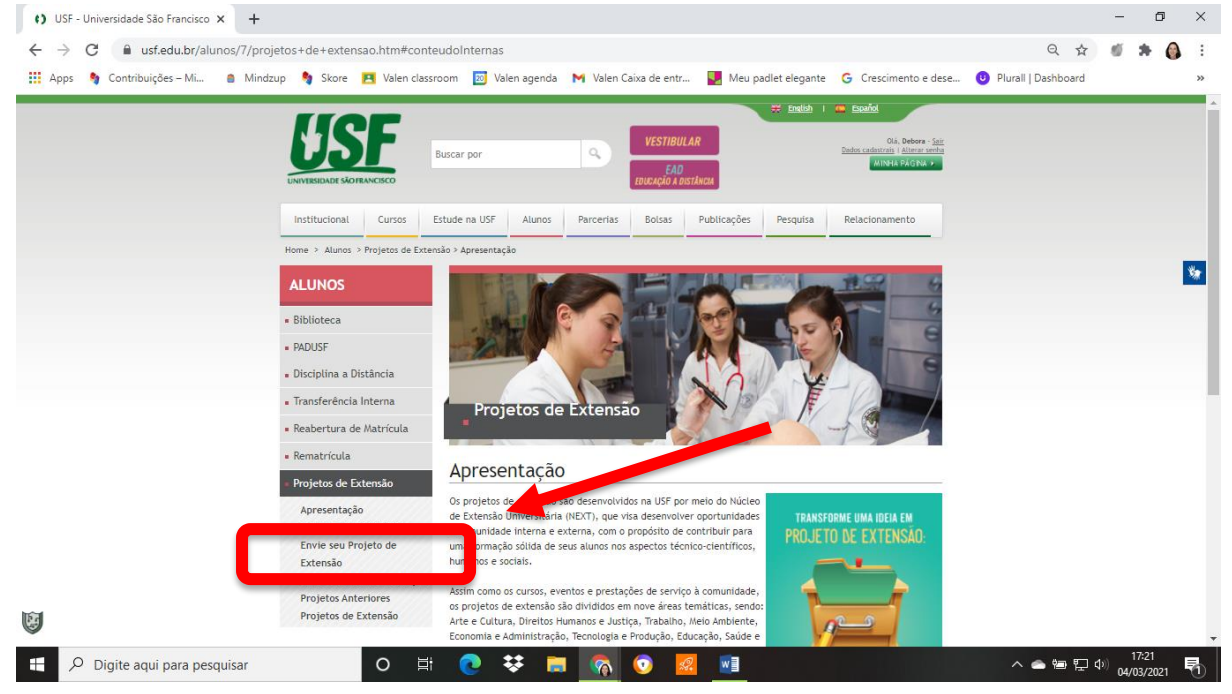

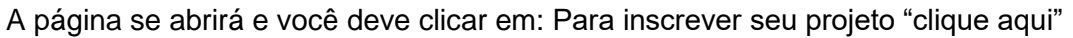

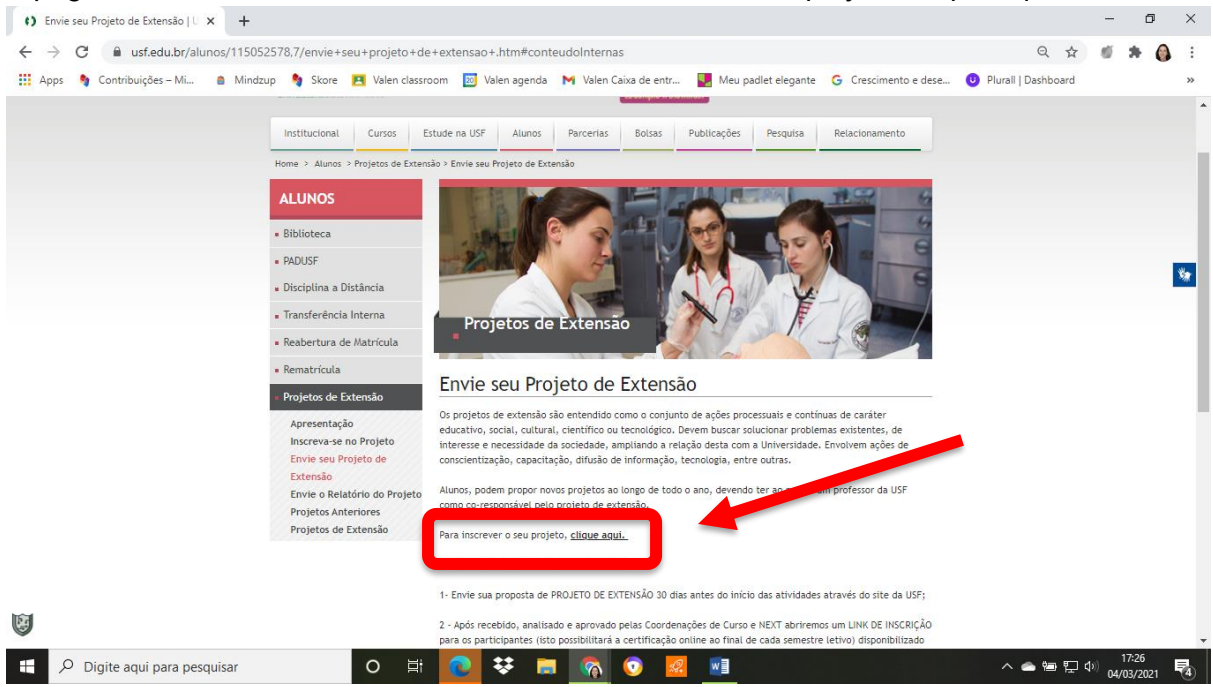

## Preenchas as seguintes informações:

| * Campos obrigatórios                         |                                        |
|-----------------------------------------------|----------------------------------------|
| •                                             |                                        |
| Nome completo*                                | Maria Oliveira                         |
| CPF:*                                         | 000000000                              |
|                                               | (somente números)                      |
| E-mail: *                                     | teste@gmail.com                        |
| Cursos envolvidos: *                          | Medicina                               |
| Seleção do Campus                             |                                        |
| Bragança Paulista                             | 8                                      |
| Campus Cambuí                                 |                                        |
| Campus Campinas                               | 0                                      |
| Campus Itatiba                                |                                        |
| Campus Swift                                  |                                        |
| Professor responsável<br>do projeto *         | XXXXXXX XX XXXXXXXXXXXXXXXXXXXXXXXXXXX |
| E mail do professor<br>responsável *          | xxxxxxxxx@usf.edu.br                   |
| Telefone do professor<br>responsável *        | 1900000-0000                           |
|                                               | (pos)_inoran-nazou                     |
| Início do período do<br>projeto de extensão * | 02/05/2021                             |
| Fim do período do<br>projeto de extensão *    | 02/09/2021                             |
| Carga horária total do<br>projeto *           | 50h                                    |
|                                               | somente números                        |

| 658 - 855 (1 <u>2</u> 8 - 65                                                                                                    |                                                                                                    |                                                                                                    |
|----------------------------------------------------------------------------------------------------|----------------------------------------------------------------------------------------------------|----------------------------------------------------------------------------------------------------|
| Introduçao: *                                                                                                    | Este projeto                                                                                                    | (2000 caracteres) dizendo a relevância da proposta                                                                                                    |
| Objetivo geral do<br>projeto: *                                                                                                    | O Objetivo geral do projeto é                                                                                                    | (1000 caracteres)                                                                                                    |
| Público a ser atendido<br>pelo projeto: *                                                                                                    | O público é                                                                                                    | (1000 caracteres) público interno, externo, previsão de beneficiados                                                                                                    |
| Métodos: *                                                                                                    | Métodos                                                                                                    | (4000 caracteres) descrevendo COMO o projeto se desenvolverá por etapas<br>(o que será feito em cada etapa de forma sucinta), indicando se haverá<br>EVENTOS (momentos de formação, seminários, palestras, reuniões);<br>CURSOS (duração superior a 8 horas); PRESTAÇÃO DE SERVIÇO<br>(atividades de atendimento técnico científico à comunidade). |
| Local em que o projeto<br>acontecerá. Se na USF,<br>qual(is) local(is)? *                                                                                                    | HUSE                                                                                                    |                                                                                                    |
| Quais materiais<br>pretende-se que a USF<br>provisione, listar o<br>material e quantidade. *                                                                                          | Sim.<br>Luvas - 20 unidades<br>Cadeiras - 5 unidades                                                                                                    |                                                                                                    |
| Os professores<br>envolvidos no projeto<br>possuem carga horária<br>para esta atividade?<br>Em caso negativo, qual<br>carga horária comporá<br>as ações do projeto<br>para análise? * | 5Dh                                                                                                    |                                                                                                    |
| Marque sim apenas se o pr<br>DE EQUIPAMENTOS, ETC                                                                                                    | ojeto prevê o desenvolvimento de eventos que dependam da infraestrutura (SA<br>) e apoio operacional do setor de eventos da USF, caso contrário, marque não | LAS, EQUIPAMENTOS, RECURSOS MATERIAIS, TRANSPORTE<br>p.                                                                                                    |
| O projeto de extensão<br>prevê a realização de<br>eventos de extensão? *                                                                                                    | ● Não 		 Sim (solicitar formulário em: next.eventos@usf.edu.br copiando n                                                                                   | iext.projetos@usf.edu.br)                                                                                                    |
| Parcerias                                                                                                    |                                                                                                    |                                                                                                    |
| O projeto de extensão<br>prevê ou possui<br>parceria(s)? Qual(is) *                                                                                                    | Não                                                                                                    |                                                                                                    |
| Tipo de público                                                                                                    |                                                                                                    |                                                                                                    |
| Categoria                                                                                                    | Docente                                                                                                    |                                                                                                    |
|                                                                                                    |                                                                                                    | Continuar                                                                                                    |

Clique em continuar..

| Dados do Inscrito Projet  | os de Extensão Resumo da Inscrição                                             |  |  |  |
|---------------------------|--------------------------------------------------------------------------------|--|--|--|
|                           |                                                                                |  |  |  |
| * Somente o autor princip | al poderá fazer inscrição do trabalho.                                         |  |  |  |
| * Campos obrigatórios     |                                                                                |  |  |  |
| Informações do Projeto    |                                                                                |  |  |  |
| Título *                  | Projetp de Extensão Saúde da Mulher                                            |  |  |  |
| Área Temática *           | Saúde 🔻                                                                        |  |  |  |
| Resumo                    | Este projeto de extensão                                                       |  |  |  |
| Palayras-Chave            | O texto deverá ter no Minimo 1000 e no Máximo 2000 caracteres com espaço. (27) |  |  |  |
|                           | Informe de 3 a 5 palavras chaves separadas por virgula.                        |  |  |  |
| Apoio Financeiro          | Informe outros ómâns de fomento esterno (CNPQ_FAPESP_FINEP_CAPES               |  |  |  |
| Projeto Principal         | Escolher arquivo Nenhum arqui selecionado                                      |  |  |  |
| Projeto Secundário        | Escolher arquivo Nenhum arqui seleciónado                                      |  |  |  |
|                           |                                                                                |  |  |  |
| Anterior                  | Continuar                                                                      |  |  |  |

Ao clicar em concluir, o sistema gerará uma página com seus dados da submissão. Você poderá rever todas as informações que foram inseridas.

| s do Inscrito Projetos de Extensão                                                                                                    | Resumo de Inscrição                           | Marque sim apenas se o projeto prevê o<br>TRANSPORTE DE EQUIPAMENTOS, ET | desenvolvimento de eventos que dependam da infraestrutura (SALAS, EQUIPAMENTOS, RECURSOS MATERIAIS,<br>TC) e apoio operacional do setor de eventos da USF, caso contráno, marque não. |
|----------------------------------------------------------------------------------------------------|-----------------------------------------------|--------------------------------------------------------------------------|----------------------------------------------------------------------------------------------------|
| Nome completo                                                                                                    | MARIA OLIVEIRA                                | O projeto de extensão prevê a                                            | Nin                                                                                                    |
| CPF:                                                                                                    | XX X00000000X                                 | realização de eventos de extensão?                                       | 1990                                                                                                    |
| E-mail:                                                                                                    | teste@smail.com                               |                                                                          |                                                                                                    |
| Cursos envolvidos:                                                                                                    | Madicina                                      |                                                                          |                                                                                                    |
|                                                                                                    |                                               | Parcerias                                                                |                                                                                                    |
| ileção do Campus                                                                                                    |                                               | O projeto de extensão prevê ou                                           | Não                                                                                                    |
| Bragança Paulista                                                                                                    | ~                                             | possui parceria(s)? Qual(is)                                             |                                                                                                    |
| Campus Cambui                                                                                                    | x                                             |                                                                          |                                                                                                    |
| Campus Campinas                                                                                                    | x                                             |                                                                          |                                                                                                    |
| Campus Itatiba                                                                                                    | x                                             | Tipo de público                                                          |                                                                                                    |
| Campus Swift                                                                                                    | x                                             | Categoria                                                                | Denerie                                                                                                    |
| Professor responsável do projeto                                                                                                    | XXXXXXXXXXXXXXXXXXXXXXXXXXXXXXXXXXXXXX        | Categoria                                                                | ovene                                                                                                    |
| E mail do professor responsável                                                                                                    | xxxxxxx@usfedu br                             |                                                                          |                                                                                                    |
| elefore do professor responsável                                                                                                    | 1900000-0000                                  | Informações do Projeto                                                   |                                                                                                    |
| Início do período do projeto de<br>extensão                                                                                           | 0206/2021                                     |                                                                          | Partic & Parrie Partic & Mary                                                                                                    |
| Fim do período do projeto de extensão                                                                                                 | 02082021                                      | Tipo de Apresentação                                                     | Luden de crueisen genne de winner                                                                                                    |
| Carga horária total do projeto                                                                                                    | 50h                                           | Área Temática                                                            | Saúde                                                                                                    |
| Introdução:                                                                                                    | Este projeto                                  | Resume                                                                   | Esta reviete da avtancân                                                                                                    |
| Objetivo geral do projeto:                                                                                                    | O Objetivo geral do projeto é                 | NEIGHO                                                                   |                                                                                                    |
| blico a ser atendido pelo projeto:                                                                                                    | O piblico é                                   |                                                                          | *                                                                                                    |
| Métodos:                                                                                                    | Matodos                                       |                                                                          | 4 F                                                                                                    |
| ocal em que o projeto acontecerá.<br>Se na USF, qual(is) local(is)?                                                                   | HUSF.                                         | Palavras-Chave                                                           |                                                                                                    |
| Quais materiais pretende-se que a<br>USF provisione, listar o material e                                                              | Sim Luvas - 20 unidades Cadeiras - 8 unidades | Apoio Financeiro                                                         |                                                                                                    |
| quantidade.                                                                                                    |                                               | Projeto Principal                                                        |                                                                                                    |
| Os professores envolvidos no<br>ojeto possuem carga horària para<br>sta atividade? Em caso negativo,<br>qual carga horària comporà as | 50                                            | Projeto Secundário                                                       |                                                                                                    |
| ações do projeto para análise?                                                                                                    |                                               | Anterior                                                                 | Continuar                                                                                                    |

Pronto! Seu projeto já estará em nosso sistema para ser avaliado em até 30 dias. Pode enviar um e mail para next.projetos@usf.edu.br com o "print" desta página.

## Obrigada!

Os projetos de extensão são entendido como o conjunto de ações processuais e contínuas de caráter educativo, social, cultural, científico ou tecnológico. Devem buscar solucionar problemas existentes, de interesse e necessidade à asociadade ampliando a releção desta com a Universidade. Envolvem apões de consentinação, diusão de informação, tecnologia, entre outras. Para conhecer o passo-a-passo para enviar seu projeto click em "Apresentação" no site, www.usf.edu.br/projetos MARIA OLIVEIRA, seu projeto foi inscrito para avaliação com sucesso! Seu número de inscrição é: 3409513 De ecominhado um e-mail contendo os dados de acesso à página de acompanhamento. [Clique aqui para acessar a página de acompanhamento] @ Copyright - Universidade São Francisco - Todos os direitos reservados